## How Do I Add Students To A Course In uLearn?

- Log into ulearn
- Select the Teach Tab

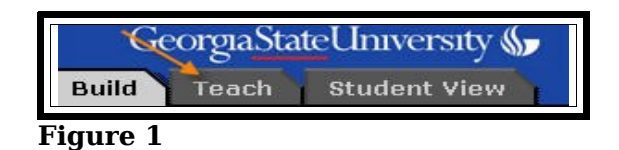

• Select Grade Book

| Course Manageme <mark>nt Teols</mark> | Grade Book | 🍪 Group Manager |  |
|---------------------------------------|------------|-----------------|--|
| Figure 2                              |            |                 |  |

• Select Add Members (at the bottom of the page)

| Send Mail   | Export to Spreadsheet  | E: |
|-------------|------------------------|----|
| Add Members | Import from Spreadshee | et |

Figure 3

- Enter the person's username (everything before the @sign in their GSU e-mail address)
- Assign a role
- Select Add

| Add Members to Sec  | tion               |
|---------------------|--------------------|
| Add Members to Se   | ection             |
| Import from User Da | atabase            |
| User name           | Assign roles       |
| ddunn3              | Student Add        |
|                     | Teaching Assistant |
|                     | 🔲 Auditor          |
|                     | 🔲 Section Designer |
|                     | 50.83              |
| Save Cancel         |                    |

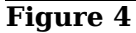

Continue to add more members (if you need to add more than one)

## • Select Save

| Add Members to Sec    | tion                                                                             |           |         |
|-----------------------|----------------------------------------------------------------------------------|-----------|---------|
| Add Members to Se     | ection                                                                           |           |         |
| Import from User Da   | tabase                                                                           |           |         |
| User name             | Assign roles<br>Student Add<br>Teaching Assistant<br>Auditor<br>Section Designer |           |         |
| Members Added         |                                                                                  |           |         |
| Last Name             | First Name                                                                       | User name | Roles   |
| 🔲 Dunn                | Decetra                                                                          | ddunn3    | Student |
| Remove<br>Save Cancel |                                                                                  |           |         |

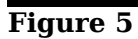

## A confirmation page pops up

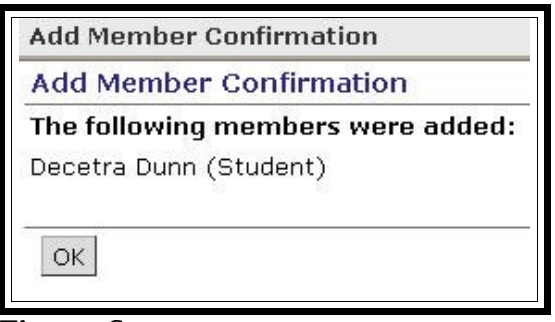

## Figure 6

• Select Ok

The person now appears in the Grade Book

| Grades          | Grades Members     |              | View All Cus |                      | tom View SCOR |                       |                  |  |
|-----------------|--------------------|--------------|--------------|----------------------|---------------|-----------------------|------------------|--|
| Find Mem        | nbers Sho          | w All Member | s            | Reorder C            | olumns        | ]                     |                  |  |
| Last M          | lame_▽<br>umeric ↔ | First Name   | -            | User Id<br>Alphanume | -<br>ric      | Role ~<br>Alphanumeri | c                |  |
| Arsha           | 1 -                | Shawn        |              | sarshad1             |               | Student               |                  |  |
| Gonza           | lez_               | Tania        |              | tgonzalez:           | 2             | Student               |                  |  |
| Help Desk -     |                    | GSU          | 3U he        |                      | help@gsu.edu  |                       | Section Instruct |  |
| □ <u>Kale</u> ▼ | -                  | Kenneth      |              | kkale1               |               | Student               |                  |  |
| Stude           | nt <u>534468</u>   | Demo         |              | webct_demo_53        |               | Student               |                  |  |
| Dunn            | ~                  | Decetra      |              | ddunn3               |               | Student               |                  |  |

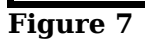